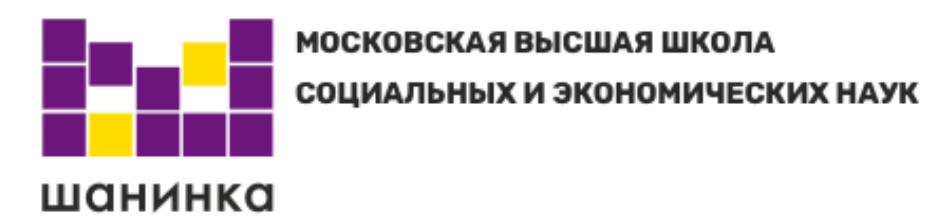

# **РУКОВОДСТВО ПОЛЬЗОВАТЕЛЯ** АВТОРИЗАЦИЯ И РАБОТА АБИТУРИЕНТА В ЛИЧНОМ КАБИНЕТЕ ЭЛЕКТРОННОЙ ПРИЕМНОЙ КОМИССИИ

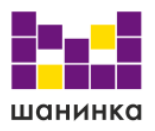

# Оглавление

| 1. | Регистрация и вход в личный кабинет          | 3  |
|----|----------------------------------------------|----|
| 2. | Заполнение анкеты                            | 5  |
| 3. | Индивидуальные достижения/Олимпиады/Льготы   | 11 |
| 4. | Результаты ЕГЭ                               | 12 |
| 5. | Направления поступления                      | 14 |
| 6. | Договор                                      | 15 |
| 7. | Обратная связь                               | 19 |
| 8. | Скачивание и загрузка подписанных документов | 20 |

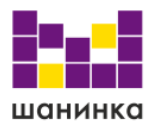

### 1. Регистрация и вход в личный кабинет

Для начала работы необходимо войти в личный кабинет. Если Вы уже зарегистрированы, то введите адрес электронной почты и пароль, а затем нажмите кнопку «Войти».

| шанинка | Московская высшая школа социальных и<br>экономических наук                                                                                                    | RU   EN<br>Авторизоваться |
|---------|----------------------------------------------------------------------------------------------------|---------------------------|
|         | ЭЛЕКТРОННАЯ ПРИЕМНАЯ<br>КОМИССИЯ                                                                                                    |                           |
|         | Для поступления в университет, внимательно ознакомьтесь с материалами на сайте<br>приёмной комиссии, а затем пройдите процедуру регистрации.<br>Так Вы же можете ознакомиться с "Руководством пользователя". |                           |
|         | Если Вы уже зарегистрированы в системе, то используйте Ваш зарегистрированный<br>адрес электронной почты и пароль для входа в личный кабинет:                                                                |                           |
|         | Baw e-mail                                                                                                    |                           |
|         | Пароль                                                                                                    |                           |
|         | войти зарегистрироваться                                                                                                    |                           |

Если Вы зарегистрировались, но не помните пароль, то нажмите на ссылку «Забыли пароль», введите адрес электронной почты, который использовали при регистрации и нажмите кнопку «Сбросить пароль». На указанный адрес почты придет новый пароль для входа. После авторизации Вы сможете изменить его.

| Сброс                                                                           | пароля                                                            |
|---------------------------------------------------------------------------------|-------------------------------------------------------------------|
| ведите свой e-mail, и мы вышлем д<br>омощью которого, Вы сможете зайт<br>-mail* | ля Вас новый временный пароль, с<br>и на сайт и установить новый. |
| mait                                                                            |                                                                   |

Если Вы еще не зарегистрированы в системе, то нажмите кнопку «Зарегистрироваться».

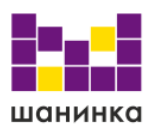

| Baw e-mail |                    |
|------------|--------------------|
| Пароль     |                    |
|            |                    |
| войти      | ЗАРЕГИСТРИРОВАТЬСЯ |

В поле «E-mail» укажите действующий адрес электронной почты. Задайте пароль для входа. Пароль не может быть короче 6 символов, должен содержать буквы разного регистра, цифры и спецсимволы. Заполните личные данные. Поля «Дата рождения», «Фамилия», «Имя» являются обязательными для заполнения. Поле «Отчество» должно быть заполнено в случае, если оно указано у Вас в паспорте. Также необходимо поставить отметку о согласии на обработку персональных данных.

Нажмите кнопку «Зарегистрироваться».

| E-mail•                                                                                                    | Фамилия•                                                                                                    |
|----------------------------------------------------------------------------------------------------|----------------------------------------------------------------------------------------------------|
| Пароль•                                                                                                    | Имя•                                                                                                    |
| Дата рождения•                                                                                                    | Отчество                                                                                                    |
| Согласие на обработку персональных данных<br>Даю свое согласие Образовательной авто<br>высшего образования «Московская высшая ш<br>(далее – ОАНО «МВШСЭН» / Оператор) (мест<br>119571, г. Москва, проспект Вернадского, д. 82<br>1. Обработку персональных данных в связи<br>целях обеспечения пропускного контроля, сод<br>образовательных программ, обеспечения соб<br>законодательством РФ и нормативными докум<br>П Нажимая кнопку "Зарегистрироваться" Вы даёте<br>обработку введенной персональной информаци<br>№152-ФЗ от 27.07.2006 "О персональных данны | ономной некоммерческой организации<br>кола социальных и экономических наук»<br>о нахождения: Российская Федерация,<br>2) на:<br>с поступлением в ОАНО «МВШСЭН» и в<br>действия в оптимальном выборе<br>людения правил приема в соответствии с<br>ментами ОАНО «МВШСЭН», гласности и<br>свое согласие на<br>и в соответствии с Федеральным Законом<br>х <sup>*</sup> |

На указанный Вами адрес электронной почты придет ссылка, по которой следует перейти для подтверждения регистрации на сайте.

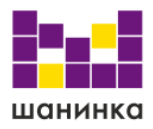

#### 2. Заполнение анкеты

Заполните поле «Гражданство». Для этого выберите страну из выпадающего списка.

|    | шан        | инка       | Московск<br>экономич | ая высшая<br>еских наук | школа социа.<br>(                 | льных и                 | RU   EN                 |
|----|------------|------------|----------------------|-------------------------|-----------------------------------|-------------------------|-------------------------|
|    | Анкета     | Индивидуал | ьные достижения/Олим | пиады/Льготы<br>Догово  | Результаты ЕГЭ<br>р Обратная связ | Направления поступления | Вступительные испытания |
|    | Гражда     | анство     |                      |                         |                                   |                         |                         |
|    | Выберите : | значение   |                      | <b>^</b>                |                                   |                         |                         |
|    | РОССИЯ     |            |                      |                         |                                   |                         |                         |
| l. | АБХАЗИЯ    |            |                      | _                       |                                   |                         |                         |
|    | АВСТРИЯ    |            |                      |                         |                                   |                         |                         |

Нажмите на блок «Выберите один или несколько сценариев поступления». Поставьте отметку в поле с подходящим Вам значением и нажмите кнопку «Сохранить».

| Выберите один или несколько сценариев поступления                                                                                   |                                                                                                    |  |  |
|----------------------------------------------------------------------------------------------------|----------------------------------------------------------------------------------------------------|--|--|
| Высшее образование                                                                                                    | Дополнительное образование                                                                                                    |  |  |
| <ul> <li>Приемная кампания магистров - 2021</li> <li>Высшее</li> <li>Приемная кампания бакалавров - 2021</li> <li>Высшее</li> </ul> | Приемная кампания по дополнительному<br>образованию - 2021<br>Дополнительное образование     Бизнес-школа<br>Дополнительное образование |  |  |

Закройте всплывающее окно и перейдите к заполнению личных данных в анкете. Обращаем Ваше внимание, что обязательные к заполнению поля отмечены символом звездочка.

Нажмите на секцию «Основные данные».

Загрузите свою фотографию. Нажмите на пиктограмму «сделать снимок», чтобы сделать снимок с помощью веб-камеры Вашего устройства. Также Вы можете загрузить уже имеющуюся на устройстве фотографию, для этого нажмите пиктограмму загрузки файла и выберите файл.

Поля «Фамилия», «Имя», «Отчество», «Дата рождения», «E-mail» и «Ваш ID в системе» заполнены автоматически после процедуры регистрации. Если у Вас нет отчества, поставьте отметку об этом.

Заполните оставшиеся обязательные поля.

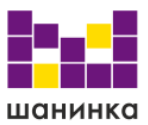

Укажите номер мобильного телефона. Для этого заполните поле «Код страны». Введите знак «+» и выберите код из выпадающего списка. Оставшуюся часть номера укажите в поле «Мобильный телефон».

Если Вы подаете заявление дистанционно, то в поле «Способ подачи заявления» выберите из выпадающего списка значение «Дистанционно» (установлен по умолчанию). Если Вы подаете заявление лично, то оставьте в поле значение «Не выбрано».

| ікета                 |                   |                                   |                                |
|-----------------------|-------------------|-----------------------------------|--------------------------------|
| Основные данные       |                   |                                   | 0                              |
|                       | Ваш ID в системе: | Пол:*                             |                                |
|                       |                   | О Мужской                         | Код страны: Мобильный телефон: |
|                       | E-mail:           | О Женский                         |                                |
| <b>1</b> 0 <b>1</b> 0 |                   | 141 H I.                          |                                |
| Фанилис: •            | Mug. •            | ИНН:                              |                                |
| фанилия.              | רוייזי.           |                                   |                                |
|                       |                   | CНИЛС: •                          | Дата СНИЛС:                    |
| Отчество: •           | Дата рождения:•   | Способ подачи заявления:          |                                |
|                       |                   | Дистанционно                      | •                              |
| Нет отчества          |                   |                                   |                                |
|                       |                   | Необходимость в общежитии на врем | ıя учебы: <b>*</b>             |
|                       |                   | Нет                               | •                              |

Перейдите к секции «Паспортные данные».

В поле «Тип документа» выберите из списка документ, удостоверяющий Вашу личность.

Заполните серию, номер документа, срок действия, укажите кем и когда он выдан, а также отметьте место рождения в соответствующих полях.

При наличии второго гражданства поставьте отметку в поле «Имеется второе гражданство» и выберите в отобразившемся поле страну из списка.

Для загрузки скан-копии страниц паспорта нажмите кнопку «Копия паспорта». Загрузите первую страницу документа и страницу с регистрацией в формате JPG или PDF. Если Вы загружаете файлы в формате JPG, то они автоматически будут сконвертированы в один PDF-файл.

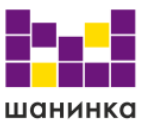

| Паспортные данные |        |                            | 0 |
|-------------------|--------|----------------------------|---|
| Тип документа: •  |        | Когла вылан*               |   |
| Не выбрано        | •      | ronda politiki             |   |
| Серия:*           | Номер: | Кем выдан.*                |   |
|                   |        |                            |   |
| Срок деиствия:    | -      | Место рождения.*<br>       |   |
|                   |        | Имеется второе гражданство |   |
| 🛧 КОПИЯ ПАСПОРТА  |        |                            |   |
|                   |        |                            |   |

Перейдите к секции «Место постоянного проживания и домашний адрес».

Заполните обязательные поля «Страна», «Населенный пункт», «Дом», «Индекс».

При заполнении поля «Населенный пункт» начните вводить название пункта и выберите нужное значение из предложенного выпадающего списка.

При наличии улицы заполните поле «Улица». Если в Вашем адресе нет улицы, то оставьте поле пустым и установите отметку в поле «Нет улицы». Заполните поля «Корпус» и «Квартира» при наличии таких значений в Вашем адресе постоянной регистрации.

Если место Вашего текущего проживания совпадает с местом регистрации, то установите отметку в поле «Адрес фактического проживания совпадает с местом регистрации». Если же место проживания отличается от места регистрации, то заполните дополнительный блок для Вашего адреса фактического проживания.

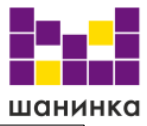

| Место регистрации и                        | и место проживания            |              |          | ? |
|--------------------------------------------|-------------------------------|--------------|----------|---|
| Адрес регистрации                          |                               |              |          |   |
| Страна.<br>Не выбрано                      |                               |              | Корпус:  |   |
| Населенный пункт: *                        | Улица:                        | Квартира:    | Индекс." |   |
|                                            |                               | Нет улицы    |          |   |
| Адрес проживания<br>Адрес фактического про | живания совпадает с адресом р | регистрации. |          |   |
| Не выбрано                                 |                               | ▼ Дом:*      | Корпус:  |   |
| Населенный пункт: *                        | Улица:                        | Квартира:    | Индекс:* |   |
|                                            |                               | Нет улицы    |          |   |

| Населенный пункт: •        |   |  |
|----------------------------|---|--|
| Ка                         |   |  |
| Касимов г                  | 1 |  |
| Кадом рп                   | l |  |
| Горенка п (Октябрьский рп) |   |  |
| Андреевка п                |   |  |
| Александро-Прасковинка д   |   |  |
| Андреевка д                | Ŧ |  |

Перейдите к секции «Сведения об образовании».

Заполните поля информацией об уже имеющемся образовании. В поле «Вид образования» из выпадающего списка выберите подходящее значение.

В поле «Тип документа» выберите подходящее значение из выпадающего списка. Заполните поля «Серия документа», «Номер документа» и «Дата выдачи». Если документ еще не получен, то вместо серии, номера и даты выдачи Вы можете указать прочерк.

Если у Вас документ об образовании с отличием, то поставьте отметку в поле «Аттестат/Диплом с отличием».

В поле «Наименование ОУ» введите название образовательного учреждения, которое Вы окончили. Укажите страну в поле «Страна ОУ». Укажите год окончания образовательного учреждения.

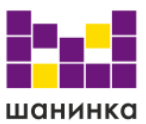

Дополнительно Вы можете указать значения в необязательных полях «Форма обучения ОУ» и «Изучаемый иностранный язык».

Приложите отсканированные документы об образовании. Для этого нажмите кнопку «Документ об образовании».

Загрузите скан-копии документа об образовании с приложением (листом с оценками) в формате JPG или PDF. Если Вы загружаете файлы в формате JPG, то они автоматически будут сконвертированы в один PDF-файл.

| Сведения об образо               | вании             |                                                  |
|----------------------------------|-------------------|--------------------------------------------------|
| Вид образования:*<br>Не выбрано  |                   | Наименование ОУ:                                 |
| ип документа:                    |                   | Тип ОУ:                                          |
| Не выбрано                       |                   | • Не выбрано                                     |
| ерия документа:                  | Номер документа:• | Страна ОУ.*<br>Не выбрано                        |
| ата выдачи.                      |                   | Форма обучения ОУ:<br>Не выбрано                 |
| Аттестат/Диплом с отличи         | ем                | Год окончания ОУ:•                               |
|                                  |                   | Изучаемый иностранный язык:<br><b>Не выбрано</b> |
| документ об образо<br>Вид образо | вании             |                                                  |
| Не вы                            | брано             |                                                  |
| Высше                            | ee                |                                                  |
| Средн                            | ее общее          |                                                  |
|                                  |                   |                                                  |

При необходимости Вы можете прикрепить дополнительные документы в секции «Дополнительные файлы».

| шан | łИ | н | ka |
|-----|----|---|----|

| Дополнительные файл    | ы         | Q |
|------------------------|-----------|---|
| ПРИКРЕПИТЬ ДОПОЛНИТЕЛЫ | ный файл: |   |
| Наименование:*         | Номер:    |   |
|                        |           |   |

В секции «Дополнительная информация» Вы можете указать необходимы ли Вам специальные условия при проведении вступительных испытаний.

| 6 | Дополнительная информация                                        | 0 |
|---|------------------------------------------------------------------|---|
|   | Нужны специальные условия при проведении вступительных испытаний |   |

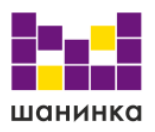

## 3. Индивидуальные достижения/Олимпиады/Льготы

Перейдите в раздел «Индивидуальные достижения/Олимпиады/Льготы».

| Анкета   | Индивидуальные д | остижения/Олимпиады/Л | Іьготы<br>Договор | Результаты ЕГЭ<br>Обратная связь | Направления поступления Во | ступительные испытания |
|----------|------------------|-----------------------|-------------------|----------------------------------|----------------------------|------------------------|
| Индивиду | альные дости     | жения/Олимпиад        | ы/Льго            | ты                               |                            | ДОБАВИТЬ ДОКУМЕНТ      |
| Признак  | Тип признака     | Тип документа         | Реквизи           | ты Кол-во                        | Дополнительная информ      | ация Документ          |

Для загрузки дополнительных файлы для поступления нажмите кнопку «Добавить документ».

| Индивидуальные достижения/Олимпиады/Льготы |              |               |           |        |                           | ДОБАВИТЬ ДОКУМЕНТ |
|--------------------------------------------|--------------|---------------|-----------|--------|---------------------------|-------------------|
| Признак                                    | Тип признака | Тип документа | Реквизиты | Кол-во | Дополнительная информация | Документ          |
|                                            |              |               |           |        |                           |                   |

В появившемся окне необходимо заполнить данные документа. Обязательные к заполнению поля отмечены красной звездочкой.

| Тип признака:      |           |  |
|--------------------|-----------|--|
| Не выбрано         |           |  |
| Тип документа.*    |           |  |
|                    |           |  |
|                    |           |  |
| Дата выдачи:       |           |  |
|                    |           |  |
| Серия документа:*  |           |  |
|                    |           |  |
| Номер документа:*  |           |  |
| попер докупенны    |           |  |
|                    |           |  |
| Количество:        |           |  |
|                    |           |  |
| Дополнительная инф | формация: |  |
|                    |           |  |

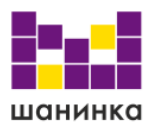

## 4. Результаты ЕГЭ

Перейдите в раздел «Результаты ЕГЭ».

Если Вы не сдавали Единый Государственный Экзамен (ЕГЭ), то поставьте отметку в поле «Не сдавал ЕГЭ» (1).

Если Вы сдавали ЕГЭ, то укажите баллы для каждого предмета. В блоке «Загрузить мои баллы ЕГЭ» нажмите кнопку «Добавить предмет» (2).

| Результаты ЕГЭ                                            |                |             |           |         |
|-----------------------------------------------------------|----------------|-------------|-----------|---------|
| 1                                                         | ЗАГРУЗИТЬ МО   | И БАЛЛЫ ЕГЭ |           |         |
| Предмет                                                   | Балл           | Год сдачи   | Проверено | Удалить |
| + добавить предмет Сохранить                              |                |             |           |         |
| ЗАПОЛНИТЕ, ЕСЛИ СДАВАЛИ ЕГЭ С ДР                          | УГИМ ПАСПОРТОМ |             |           |         |
| Ранее имел(а) паспорт (с которым сдавал(а) ЕГЭ) СОХРАНИТЬ |                |             |           |         |

В появившейся строке необходимо выбрать предмет из выпадающего списка, указать баллы и год сдачи экзамена. По умолчанию выбран предмет «Английский язык» и год сдачи 2022.

Для ввода данных по нескольким предметам нажмите еще раз кнопку «Добавить предмет» и в появившейся строке введите новый предмет, баллы и год сдачи.

После добавления информации о всех предметах нажмите кнопку «Сохранить».

|   | ЗАГРУЗИТЬ МОИ БАЛЛЫ ЕГЭ |              |           |   |           |         |
|---|-------------------------|--------------|-----------|---|-----------|---------|
|   | Предмет                 | Балл         | Год сдачи |   | Проверено | Удалить |
|   | Английский язык         | 202          | 22        | • |           |         |
| į | Биология                |              |           |   |           |         |
| I | История                 |              |           |   |           |         |
|   | Математика              | ИМ ПАСПОРТОМ |           |   |           |         |

Следующий блок заполняется, если Вы сдавали ЕГЭ с другим паспортом.

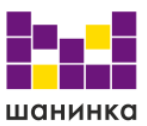

Поставьте отметку в поле «Ранее имел(а) паспорт (с которым сдавал(а) ЕГЭ)» и заполните паспортные данные того документа, с которым сдавали ЕГЭ. После ввода данных нажмите кнопку «Сохранить».

| азвание документа:•<br>Не выбрано |         | Фамилия: •<br> | Имя: • |  |
|-----------------------------------|---------|----------------|--------|--|
| ерия: •                           | Номер.• | Отчество:      |        |  |
| огда выдан:                       |         |                |        |  |

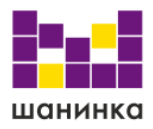

### 5. Направления поступления

Перейдите в раздел «Направления поступления».

В блоке «Выберите один сценарий поступления» установлено значение, которое Вы ввели в разделе «Анкета». При необходимости Вы можете изменить выбор.

Выберите направления обучения, на которые Вы хотите подать заявления в порядке. Нажмите кнопку «Добавить».

| Выберите один сценарий поступления |          |
|------------------------------------|----------|
| Выберите направления подготовки.   | ДОБАВИТЬ |
| Заявление                          |          |
|                                    |          |

В отобразившемся окне добавления направлений выберите нужное. Вы можете воспользоваться поиском по направлениям, заполнив наименование направления, уровень образования, форму обучения и/или форму оплаты. После заполнения данных для поиска, нажмите кнопку «Найти».

Для необходимых Вам направлений поставьте отметку в поле «Выбрать» и нажмите кнопку «Добавить».

| Добавление направлений |                     |                                    |                                  | × |
|------------------------|---------------------|------------------------------------|----------------------------------|---|
| Направление подготовки | Уровень образования | <ul> <li>Форма обучения</li> </ul> | <ul> <li>Форма оплаты</li> </ul> | • |
|                        |                     | найти Q                            |                                  |   |

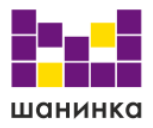

## 6. Договор

Перед тем, как подать заявку на обучение с полной оплатой, Вам необходимо заполнить данные о плательщике по договору платных образовательных услуг. Для этого в разделе «Договор» нажмите кнопку «Добавить (заключить договор)» в соответствующей секции в зависимости от выбранного сценария поступления.

| Договоры                                            |                              |
|-----------------------------------------------------|------------------------------|
| 🗢 Договор на получение высшего образования          |                              |
|                                                     | ДОБАВИТЬ (ЗАКЛЮЧИТЬ ДОГОВОР) |
| Договор(ы) на получение дополнительного образования |                              |
|                                                     | ДОБАВИТЬ (ЗАКЛЮЧИТЬ ДОГОВОР) |
| Комментарий сотрудника приемной комиссии            |                              |

В открывшемся окне Вам необходимо заполнить данные о плательщике, поставив отметку напротив нужного типа плательщика. Далее в зависимости от выбора плательщика заполните данные. Обязательные к заполнению поля отмечены символом «звездочка». Обратите внимание, что для каждого из выбранных направлений обучения отдельно нужно добавить договор.

Если Вы выбрали «Плательщик по договору (заказчик) и абитуриент одно и то же лицо», заполните поля «Направление», выбрав из выпадающего списка ранее отмеченные направления. В поле «Тип платежа» выберите из выпадающего списка периодичность оплаты обучения. В поле «Скидка» также из выпадающего списка можете выбрать нужное значение.

После ввода всех данных нажмите кнопку «Сохранить».

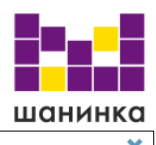

|                                                                                                    |           |                                                                           | • |
|----------------------------------------------------------------------------------------------------|-----------|---------------------------------------------------------------------------|---|
| Договор                                                                                                    |           |                                                                           |   |
| • Плательщик по договору (заказчик) и абитуриент одно и то же лицо.                                                 |           |                                                                           |   |
| О Плательщик по договору (заказчик) не является абитуриентом.                                                       |           |                                                                           |   |
| <ul> <li>Плательщик по договору (заказчик) является юридическим лицом (ор<br/>и расчетный счет в банке).</li> </ul> | ганизация | я, действующая на основании устава или положения, имеющая гербовую печать |   |
| Направление:                                                                                                    |           | Тип платежа:                                                              |   |
| Не выбрано                                                                                                    | •         | Не выбрано 👻                                                              |   |
| Скидка:                                                                                                    |           |                                                                           |   |
| Не выбрано                                                                                                    | •         |                                                                           |   |
| Есть доверенность представителя обучающегося                                                                        | СОХРАН    | нить                                                                      | _ |
|                                                                                                    |           |                                                                           |   |

| Тил платежа:            |  |
|-------------------------|--|
| Не выбрано              |  |
| За весь период обучения |  |
| Квартальный             |  |
| Погодичный              |  |
| Помесячный              |  |
| и Семестровый           |  |

Если Вы выбрали «Плательщик по договору (заказчик) не является абитуриентом», откроется новая форма для ввода данных.

Вам необходимо заполнить аналогично предыдущей форме поля «Направление», «Тип платежа» и «Скидка», а также ФИО плательщика, дату его рождения, пол, телефон и паспортные данные. При необходимости поставьте отметку в поле «Есть доверенность представителя обучающегося». Обязательные к заполнению поля отмечены символом «звездочка».

После ввода всех данных нажмите кнопку «Сохранить».

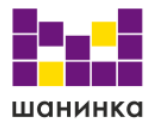

| расчетный счет в банке).    | ,                     |                     |               |
|-----------------------------|-----------------------|---------------------|---------------|
| Направление:*               |                       | Тип платежа.*       |               |
| Не выбрано                  |                       | • Не выбрано        |               |
| идка:                       |                       |                     |               |
| е выбрано                   |                       | •                   |               |
|                             |                       | Тип документа:*     |               |
| Фамилия:*                   | Имя:*                 | Не выбрано          |               |
| Отчество:                   | Дата рождения:        | Серия               | Номер:        |
| Пол.*                       |                       |                     |               |
| Мужской                     | Телефон:•             | Код подразделения:• | Когда выдан:* |
| Адрес по прописке:•         |                       | Кем выдан.•         |               |
| Адрес фактического проживан | ния.•                 | Место рождения:     |               |
| ПАСПОРТ:                    |                       |                     |               |
|                             |                       |                     |               |
| сть доверенность предо      | тавителя обучающегося |                     |               |

Если Вы выбрали «Плательщик по договору (заказчик) является юридическим лицом», откроется форма для заполнения данных юридического лица.

Аналогично предыдущим типам плательщика заполните поля «Направление», «Тип платежа» и «Скидка». В поле «Организация» Вам необходимо ввести название организации, а также данные в полях «Руководитель действует на основании», «Наименование банка», «БИК банка», «Расчетный счет», «Телефон», «Город банка», «Фактический адрес нахождения организации».

После ввода всех данных нажмите кнопку «Сохранить». Процедуру заполнения данных о плательщике по договору необходимо повторить для каждого из выбранных направлений обучения, так как для каждого направления обучения формируется отдельный договор.

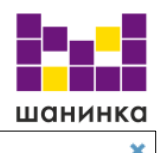

| Логовор                                                                                                    |                                           |                                                     |  |
|----------------------------------------------------------------------------------------------------|-------------------------------------------|-----------------------------------------------------|--|
| Плательшик по договору (заказчик) и абитуриент одно и то же лицо.                                                      |                                           |                                                     |  |
| О Плательщик по договору (заказчик) не является абитуриентом.                                                          |                                           |                                                     |  |
| <ul> <li>Плательщик по договору (заказчик) является юридическим лицом (организ<br/>расчетный счет в банке).</li> </ul> | ация, действующая на основании у          | става или положения, имеющая гербовую печать и      |  |
| Направление.                                                                                                    | Тип платежа:*                             |                                                     |  |
| Не выбрано 👻                                                                                                    | Не выбрано                                | -                                                   |  |
| Сюдка:                                                                                                    |                                           |                                                     |  |
| Не выбрано                                                                                                    | -                                         |                                                     |  |
|                                                                                                    |                                           |                                                     |  |
| Организация:                                                                                                    | Руководитель действует на                 | основании:                                          |  |
|                                                                                                    | Наименование банка:                       |                                                     |  |
|                                                                                                    | БИК банка:                                | Расчетный счет:                                     |  |
|                                                                                                    | Телефон:                                  | Город банк:                                         |  |
|                                                                                                    | Фактический адрес нахождения организации: |                                                     |  |
| co                                                                                                    | Фактический адрес нахожл                  | Фактический адрес нахождения организации:<br>РАНИТЬ |  |

После ввода данных о плательщике Вам будет доступна отправка модератору заявки на обучение в разделе «Направления поступления».

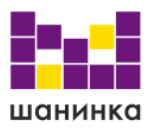

## 7. Обратная связь

В разделе «Обратная связь» Вы можете оставить свои вопросы и комментарии в свободной форме.

| Анке        | га Индивидуальные до | стижения/Олимпиады/Льготы<br>Вступительные испытания | Результаты ЕГ<br>Договор О | ГЭ Направления поступления<br>Обратная связь | Выбранные курсы |
|-------------|----------------------|------------------------------------------------------|----------------------------|----------------------------------------------|-----------------|
| Обратная    | СВЯЗЬ                |                                                      |                            |                                              |                 |
| Сообщение:* |                      |                                                      |                            | ОТПРАВИТЬ СО                                 | общение         |

Введите текст в поле «Сообщение» и нажмите кнопку «Отправить сообщение».

После ответа менеджера приемной комиссии Вам на указанный при регистрации адрес электронной почты придет уведомление о новом сообщении. Все отправленные и полученные сообщения можно посмотреть в данном разделе.

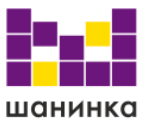

### 8. Скачивание и загрузка подписанных документов

После рассмотрения Вашей заявки модератор может отправить ее Вам на редактирование. Соответствующее сообщение и кнопка «Редактировать» появятся в разделе «Направления поступления».

После одобрения модератором заявки в разделе «Направления поступления» будет отображаться соответствующее сообщение. Также Вам будет доступно скачивание печатных форм заявления, согласия на зачисление и согласия на обработку персональных данных. Чтобы скачать печатные формы, перейдите по ссылке «Скачать файлы» в разделе «Направления» или перейдите в раздел «Файлы для скачивания».

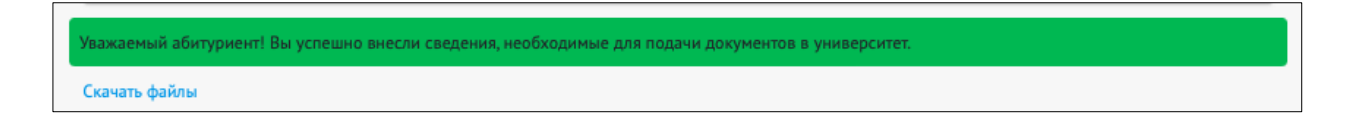

На открывшейся странице отображаются документы, доступные для скачивания, и секции для прикрепления файлов подписанных документов.

Чтобы скачать печатные формы документов, нажмите «Запросить онлайн» (1), а затем на появившийся в строке документа символ «Скачать из облака» (2). После этого печатная форма документа откроется в новой вкладке браузера с возможностью скачать на Ваше устройство. Если Вы выбрали несколько направлений обучения, Вам будет доступно скачивание согласия на зачисление по каждому из направлений отдельно.

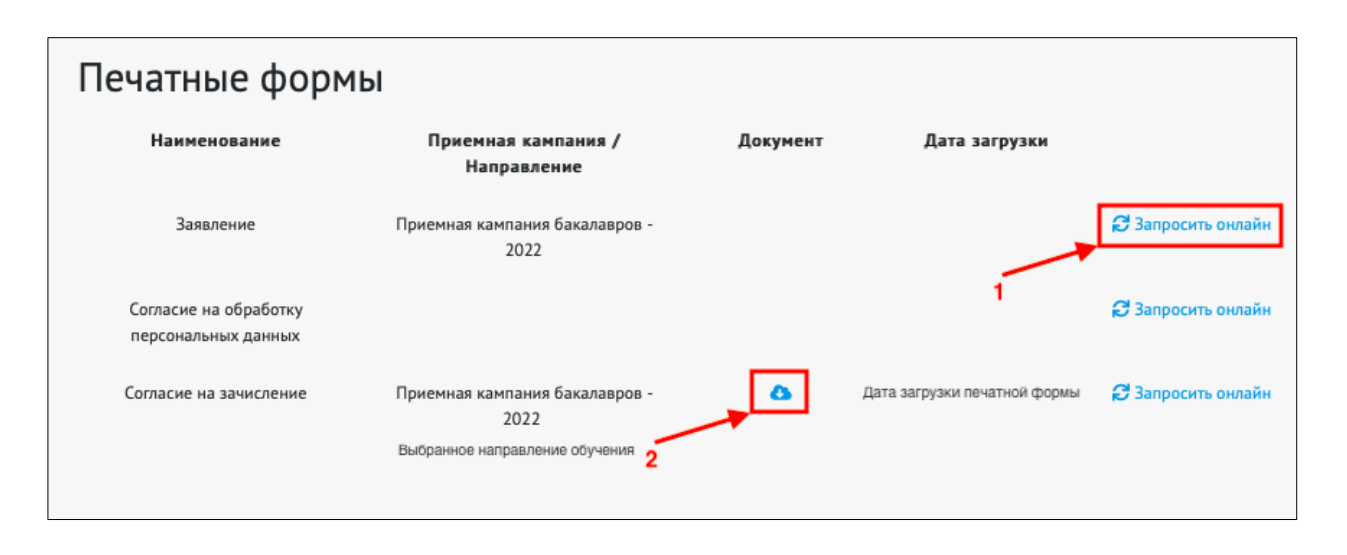

Файлы подписанных документов необходимо прикрепить ниже в соответствующей секции. Файлы для загрузки должны быть в формате JPG или PDF. Если Вы загружаете файлы в формате JPG, то они автоматически будут сконвертированы в один PDF-файл.

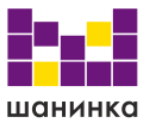

Для загрузки согласия на зачисление необходимо кликнуть мышкой по направлению обучения, в раскрывшейся секции нажать кнопку «Согласие на зачисление» и загрузить соответствующий файл подписанного согласия. В случае выбора нескольких направлений обучения Вам необходимо повторить загрузку соответствующих файлов подписанных согласий для каждого из направлений данной секции.

| Загрузка сканированных документов     |
|---------------------------------------|
| 🖹 ОБЩИЕ ДОКУМЕНТЫ                     |
| СОГЛАСИЕ НА ОБРАБОТКУ ПД              |
| ПРИЕМНАЯ КАМПАНИЯ БАКАЛАВРОВ - 2022   |
| Документы по направлениям             |
| Наименование выбранного направления 1 |
| Наименование выбранного направления 2 |
| согласие на зачисление                |
| Документы по сценарию                 |
| ЗАЯВЛЕНИЕ ПОСТУПАЮЩЕГО                |

В разделе «Договор» Вам будет доступно скачивание и прикрепление файла подписанного договора и квитанции об оплате. Обратите внимание, так как договор формируется по каждому из направлений обучения отдельно, для каждого направления будет отображаться секция с возможностью скачивания и прикрепления файлов отдельно.

После подписания и оплаты договора Вам необходимо прикрепить файлы подписанного договора и квитанции об оплате. Для этого нажмите на символ «Добавить» напротив наименования нужного документа. Файлы для загрузки должны быть в формате JPG или PDF. Если Вы загружаете файлы в формате JPG, то они автоматически будут сконвертированы в один PDF-файл.

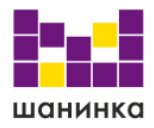

| Наименование направления<br>Договор (2022)                                                |
|-------------------------------------------------------------------------------------------|
| Статус: Одобрено<br>Тип платежа: Выбранный тип платежа                                    |
| Договор<br>Скачайте, подлишите и прикрепите скан подлисанного договора.                   |
| Загрузите подписанный договор +                                                           |
| Загрузите оплаченную +                                                                    |
| После загрузки сканов всех необходимых документов, ожидайте, с<br>Вами свяжется менеджер. |